## Anleitung zur Basar-Artikeldateneingabe über <u>http://www.foerderverein-biebesheim.de</u>

| Home       Verein       Schule         Home       Verein       Schule         Vorstand       Startseite am Freitag,de         Orundschule Biebesheim wünscht       Grundschule Biebesheim wünscht         Termine       Basarbetrieb         Der Basarbetrieb       Basarverkauf         Vurstand       Basarverkauf         Verein       Kulturell fördernd         Basarbetrieb       Basarverkauf         Verein       Basarverkauf         Verein       Basarbetrieb         Basart       Download         Basarteilnehmer registrieren | I Das schulische Umfeld v<br>soorgezoon<br>Login Vontakt Impressum Stemap<br>willkommen bei der Basarteilnehmer-Anmeldung<br>Passwort<br>Anmelden                                                                                                    |
|----------------------------------------------------------------------------------------------------|----------------------------------------------------------------------------------------------------|
| Willkommen bei der Basarteilnehmer-Registrierung         Teilnehmer-Nr.*       Kennungsbuchstabe*         220       Z         Nachname*       Vorname*         Blöd       Hein         Benutzername, z. 8. "Lieschen Müller", muss eindeutig sein!       3.) //         Wenn Sie mehr wie eine Basarnummer registrieren, wählen Sie besser<br>einen anderen Vornamen oder hängen eine Ziffer an, z.8. "Lieschen2"       3.) //                                                                                                    | Hinweis<br>Falls Sie noch nicht als Basarteilnehmer registriert sind, nutzen Sie bitte<br>fölgenden Link:<br>Falls Sie ihr Passwort vergessen haben:<br>Passwort vergessen<br>Aus Basarunterlagen <u>Teilnehmer-Nr</u> . und <u>Kennungsbuchstabe</u><br>übernehmen und Formular korrekt ausfüllen.                                                                                                    |
| Biebesheim<br>eMail-Adresse*<br>ich@t-online.de<br>Telefon*<br>06258-12345                                                                                                    | <ul> <li><u>ihtig</u>: <u>eMail-Adresse</u> muss stimmen! Über sie erhält man<br/>Benutzername und Passwort,<br/>denen Du Dich anmeldest:<br/>Passwort</li> <li><u>Anmelden</u></li> <li>4.) Bei erfolgreichem Login erscheint Dein leeres</li> </ul>                                                                                                    |
| *) unbedingt ausfüllen/ung abbrech<br>Basar-Artikelblatt: Hein Blöd (220-z)<br>Nr. Artikelbezeichnung Preis<br>Größen- und Altersangaben bitte mit<br>Paragraphen-Zeichen begrenzen: §Gr. 128§<br>(Zwischen den Paragraphenzeichen max. 10<br>Zeichen!)                                                                                                    | Artikelblatt. Du musst nicht gleich alle Artikel eintragen,<br>denn Du kannst Dich beliebig oft einloggen und Dein<br>Artikelblatt weiter bearbeiten. Dies klappt allerdings nur<br>wenn Du vorher<br>5.) Artikeldaten speichern angeklickt hast.                                                                                                    |
| <ul> <li>Copyright © 2007 by Hejo Galimeter</li> <li>Copyright © 2007 by Hejo Galimeter</li> <li>Copyright © 2007 by Hejo Galimeter</li> <li>Du musst Deine Internet-Dateneingabe bis zum<br/>Freitag der Korbabgabe, 15 Uhr, abgeschlossen<br/>haben, sonst kann sie nicht mehr ausgewertet werden</li> </ul>                                                                                                    | Fenster drucken - oder besser:       PDF-Atikel:       PDF-Etikettenblatt erzeugen       Artikeldaten sichem s.u.         Daten wurden übernommer bie können jetzt Ametiuren vonehmen, weitre Daten eingeben (speichern nicht vergessen!) oder die beite downloaden bzw. sich <u>abmelden</u> Daten wurden (übernommer bie können jetzt Ametiuren vonehmen, weitre Daten eingeben (speichern nicht vergessen!) oder die beite downloaden bzw. sich <u>abmelden</u> Daten wurden (übernommer bie können jetzt Ametiuren vonehmen, weitre Daten eingeben (speichern nicht vergessen!) oder die beite downloaden bzw. sich <u>abmelden</u> Basari-Artikelblatt       Hein Blöd (531-M)       Preis         1       Hernd       1.00         2       Hernd mit Größenangabe       §Gr. 36§       0.50         3       Kostüm mit Altersangabe       §Gr. 36§       0.50         4       Ostum mit Altersangabe       §7-10 J§       2.00 |
| R26601                                                                                                    | <ul> <li>8.) Du musst die fertigen Etikette ausdrucken<br/>(schweres Papier, 150gr. u. mehr), ausschneiden<br/>und an Deine Artikel befestigen.</li> <li>Achtung! Etikette enthalten einen Barcode. Dieser darf<br/>nicht unkenntlich gemacht werden, da er mit Barcode-<br/>Scanner eingelesen wird (s. links).</li> </ul>                                                                                                    |

- 9.) Vermerke auf dem Original Artikelblatt: "₩ Artikel wurden online eingegeben (Internet)"
   10.) Falls Du einmal Dein Passwort verloren haben solltest, bestelle ein neues (Login-Formular: Passwort vergessen)!
- 11.) Wenn Du gar nicht klar kommst, kontaktiere info@foerderverein-biebesheim.de oder rufe an: 06258-81797